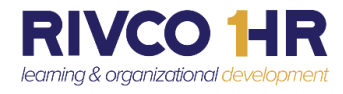

## Emulation for Managers & Training Coordinators on COR Learning Management System (LMS)

## Updated LMS Navigation coming July 26<sup>th</sup>

If you have Direct Reports or are a Training Coordinator, you can view users' learning information in emulation mode. As an example, you can open emulation mode as shown below:

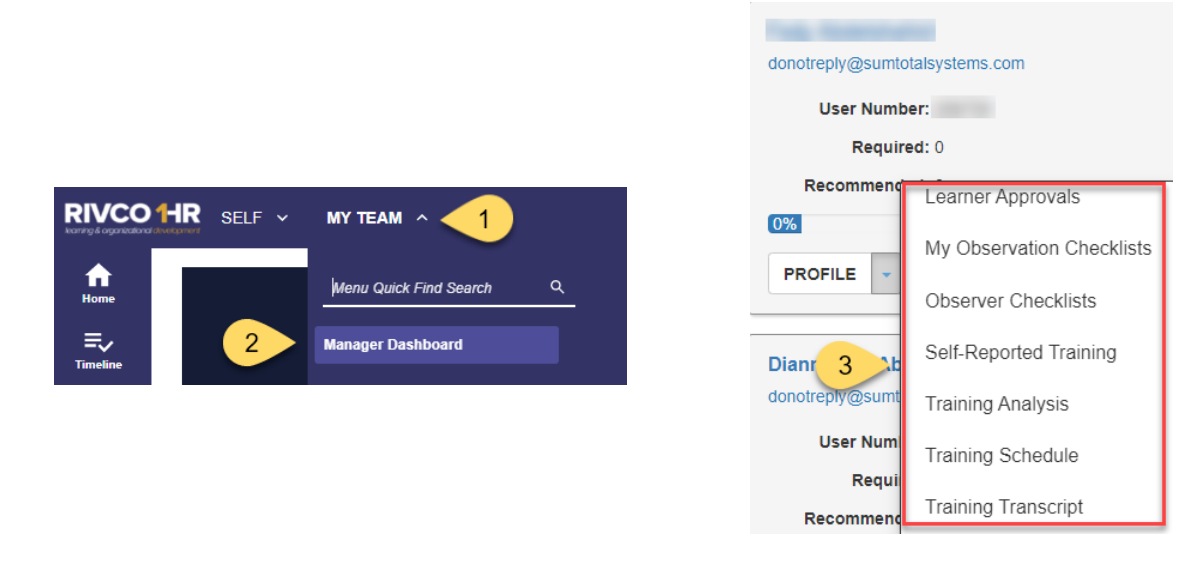

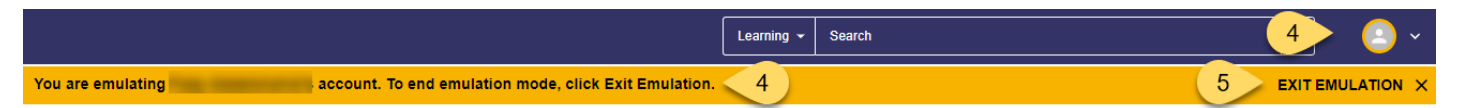

- 1. Click on the My Team dropdown.
- 2. Click on *Manager Dashboard* to view your team Exception Reports.
- 3. At the bottom of any employee tile, click on the *Profile* dropdown and select a report to view.
- 4. While in emulation mode, a message set in an emulation strip near the top of the screen alerts you of the person you are emulating. A ring around the My Profile menu's avatar also indicates that you are in emulation mode.
- 5. Click on the X to Exit Emulation.

No Action Required by Employees

COR Learning Center at CORLearning@RIVCO.ORG